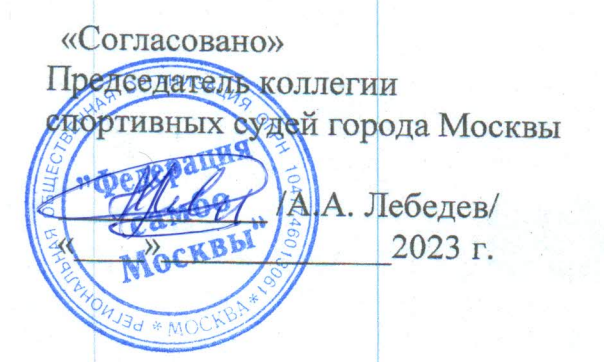

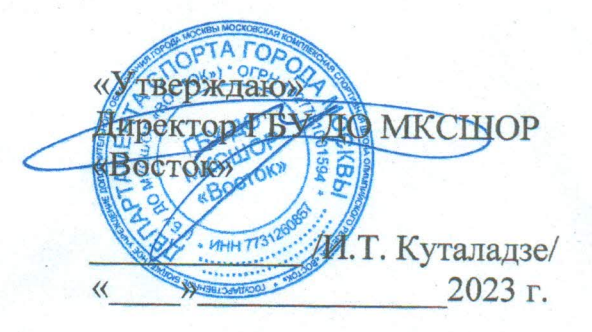

#### РЕГЛАМЕНТ

организации и проведения Московского турнира по самбо, посвященного памяти сотрудников правоохранительных служб Российской Федерации, погибших в ходе контртеррористических операций, в рамках «Юношеской лиги» среди юношей и девушек 11-12 лет

#### Реестровый номер в ЕКП 2023 г. ИАС-спорт: 54490

#### 1. Общие сведения о мероприятии

1.1. Непосредственное проведение соревнования возлагается на ГБУ ДО МКСШОР «Восток» и судейскую коллегию, утвержденную РОО «Федерация самбо Москвы».

Главный судья соревнований: <u>Дерамов К.</u>С. Главный секретарь соревнований: <u>Винстраясь И.В.</u>

Главный врач соревнований:

Ответственный за проведение соревнования:

- от Федерации самбо Москвы – Фунтиков П.В. 8(906)7723171.

1.2. Ответственность за соблюдение правил проведения соревнования и соответствие квалификации участников настоящему положению возлагается на главного судью соревнований.

1.3. Ответственность за соблюдение медицинских требований и оказание медицинской помощи возлагается на главного врача соревнований.

### 2. Обеспечение безопасности

2.1. Обеспечение безопасности при проведении турнира возлагается на ООО ЧОП «Фараон», ОМВД России по району Некрасовка г. Москвы и главного судью соревнования и осуществляется в соответствии с Правилами вида спорта «самбо» (номер-код 0790001511Я), утвержденных приказом Минспорта России от 04 декабря 2020 года № 892 (ред. от 05.04.2022 г. № 288) и законодательства РФ.

2.2. Соревнования проводятся в соответствии с Регламентом по организации и проведению официальных физкультурных и спортивных мероприятий на территории Российской Федерации в условиях сохранения рисков распространения COVID-19 (утверждён 31.07.2020 г. Министерством спорта России И Роспотребнадзором, С дополнениями 19.08.2020 OT г.), Распоряжением

725

Москомспорта от 02 октября 2020 г. № 291 «Об утверждении Требований, направленных на недопущение распространения новой короновирусной инфекции».

Участники и гости соревнований обязаны строго соблюдать Правила соревнований, правила данного Регламента и Правила посещения ФОК ГБУ ДО МКСШОР «Восток» на ул. Некрасовская.

#### 1. Сроки и место проведения

Соревнования проводятся 14 мая 2023 года в ФОК ГБУ ДО МКСШОР «Восток» на ул. Некрасовская по адресу: г. Москва, Некрасовская, д.8. Проезд общественным транспортом: от станции метро «Некрасовка», выход № 3, автобус № 722, 31 (остановка «1-ая Вольская улица д. 17») или автобус № 893 (остановка «Некрасовская»).

### График проведения мероприятия:

Турнир проводится с 10.30 до 18.30 в ДВА

### БЛОКА.1 блок:

Взвешивание:

- юноши 2011-2012 г.р. 31,34,38 кг. с 08.30 до 09.00 час.

- девушки 2011-2012 г.р. 26, 29, 34, 37, 40, 43, 47, 51, 55, +55 кг. с 08.00 до 09.00 ч.

Начало соревнований: 10.30 час.

## 2 блок:

Взвешивание:

-юноши 2011-2012 г.р. 42, 46, 50, 54, 59, 65, +65 кг; с 12.00 до 13.00 час.

Начало соревнований, после награждения участников 1 блока соревнований.

Внимание!!! Перед началом соревнований второго блока будет

предоставленовремя для проведения разминки участников второго блока!!

## 4. Требования к участникам соревнований и условия их допуска

К участию в турнире допускаются:

Возраст участников: 11-12 лет (2011-2012 г.р.).

Весовые категории:

Юноши: 31,34,38,42,46, 50, 54, 59, 65, +65 кг;

Девушки: 26, 29, 34, 37, 40, 43, 47, 51, 55, +55 кг

К участию в соревновании допускаются спортсмены без ограничений уровня и квалификации.

Спортсмены – члены РОО «Федерация самбо Москвы и других

региональныхфедераций!!

Перечень документов для представления в мандатную комиссию:

• заявка от команды в печатном виде, заверенная подписью руководителя, тренера, главного врача, а также печатями организации и врачебнофизкультурного диспансера с медицинскими допусками;

• <u>паспорт или документ, его заменяющий</u> (спортсмены, не достигшие 14-ти летнеговозраста, предоставляют <u>свидетельство о рождении и справку школьника</u> с фотографией и печатью школы);

• <u>договор</u> (оригинал) или именной сертификат к коллективному договору (оригинал) о страховании от несчастных случаев, ущерба жизни и здоровья.

- полис обязательного медицинского страхования;
- согласие на обработку персональных данных;
- зачетная книжка спортсмена.

• Квитанцию об оплате членского взноса в ВФС или любую другую региональную Федерацию за 2023 год (только для спортсменов представляющих другие регионы РФ).

#### Спортсмены, представляющие спортивные организации МОСКВЫ,проходят проверку оплаты членского взноса в процессе электронной регистрации!

Обязательным условием допуска участника к спортивной дисциплине является наличие спортивной одежды, соответствующей правилам, а также отсутствие медицинских противопоказаний. Участники турнира несут личную ответственность за соблюдение порядка и правил, дисциплинарную ответственность за нарушение дисциплины и общественного порядка.

4.1 Все участники соревнований, **ЯВЛЯЮЩИЕСЯ членами Федерации смбо Москвы**, должны пройти **ОБЯЗАТЕЛЬНУЮ** электронную регистрацию (см. приложение 1 к регламенту).

Без электронной регистрации спортсмены НЕ БУДУТ ДОПУЩЕНЫ!!

4.2 Предварительные заявки необходимо отправить (**ТОЛЬКО** на тех спортсменов, которые **НЕ** являются членами Федерации Самбо Москвы) на почту: <u>andrash2003@mail.ru</u> до **12 мая 2023 г.** 

## - срок приема: до 21.00 ч. 12 мая 2023 г.

При поступлении предварительных заявок на 240 человек, прием заявок будетостановлен.

Форма заявки:

| №   | Ф.И.О. спортсмена | Дата     | Разряд, | Весовая   | Спортивная  | Ф.И.О   | Допуск |
|-----|-------------------|----------|---------|-----------|-------------|---------|--------|
| п/п |                   | рождения | звание  | категория | организация | тренера | врача  |
|     |                   |          |         |           |             |         |        |

Представители команд несут персональную ответственность за достоверность данных, указанных в заявке.

#### 5. Условия подведения итогов

Призовые места определяются в соответствии с правилами вида спорта «самбо» (номер-код 0790001511Я), утвержденных приказом Минспорта России от 04 декабря 2020 года № 892 (ред. от 05.04.2022 г. № 288). Победители в каждой весовой категории награждаются грамотами 1-ой степени, медалями, кубками. Призёры, занявшие вторые и третьи места, в каждой весовой категории награждаются грамотами соответствующих степеней.

Итоговые протоколы о проведении соревнования предоставляются Главным секретарем соревнования на бумажном и электронном носителях в течение 3-х дней со дня окончания соревнования в ГБУ ДО МКСШОР «Восток» и РОО «Федерация самбо Москвы» для дальнейшей публикации результатов на сайте **mossambo.ru**, а также в информационно-аналитической системе СПОРТ.

#### 6. Финансирование

Расходы, связанные с командированием участников соревнования, несет командирующая организация.

## ВАЖНАЯ ИНФОРМАЦИЯ ПЕРЕД НАЧАЛОМ РЕГИСТРАЦИИ

#### (основной вариант):

- ВСЕМ спортсменам и тренерам, которые будут указаны в электронной форме

«Заявки» необходимо пройти регистрацию на сайте Федерации самбо Москвы (далее -ФСМ) www.mossambo.ru

- Спортсменам и тренерам, которые ранее были зарегистрированы, необходимо еще разпроверить свои личные кабинеты (далее – ЛК) и обновить информацию в разделках

«Спортивное звание», «Весовая категория», выбрав нужные данные из всплывающегосписка!!

- Спортсменам необходимо прикрепиться к тренерам, выбрав их списка!!!

- «ЗАЯВКУ» в электронном формате на соревнования может подать только тренер,который ЗАРЕГИСТРИРОВАН на сайте ФСМ.

- в электронной «ЗАЯВКЕ» могут быть отражены только два тренера, которых спортсмен выбрал из всплывающего списка в своем ЛК!!

## ПОШАГОВЫЙ ПРОЦЕСС РЕГИСТРАЦИИ:

1 шаг: войти в ЛК тренера.

2 шаг: перейти на вкладку «МОИ СПОРТСМЕНЫ» и проверить список тех спортсменов, которые прикрепились в своих ЛК к данном тренеру. Можно добавить спортсменов в свой ЛК, выбрав их во вкладке «Добавить спортсмена» из списка спортсменов, которые прошли регистрацию на сайте ФСМ.

**3 шаг:** перейти в раздел «Соревнования» на основном сайте и найти необходимое соревнование с значком «Он-лайн регистрация». Нажать на кнопку «Участвовать».

**4 шаг:** после перехода на страницу соревнования в правом верхнем углу появится красная кнопка «ЗАРЕГИСТРИРОВАТЬ СПОРТСМЕНОВ».

**5 шаг:** после нажатия на кнопку «ЗАРЕГИСТРИРОВАТЬ СПОРТСМЕНОВ» открывается окно «Заявка на соревнования: выбор спортсменов» со списком спортсменов, которые закреплены за тренером. Если графы разряд и вес не заполнены, значит спортсмен не указал эти данные в своем ЛК и необходимо их будет заполнить (или исправить) лично тренеру на следующем этапе (шаг 7).

**6 шаг:** поставить галочку напротив спортсменов, которые планируются для участия в данных соревнованиях и нажать на синюю кнопку «ДАЛЕЕ», которая расположена внизу экрана.

7 шаг: после перехода в окно «Заявка на соревнования: подтверждение», необходимо проверить информацию по каждому спортсмену и внести коррективы в случае необходимости, заполнив разделы «Спортивное звание» и «Весовая категория». ВАЖНО: необходимо внимательно вносить изменения в поле «Весовая категория», выбирая их из всплывающего списка, в котором указываются возрастная категория и пол спортсмена!!! После внесения всех необходимых корректировок необходимо нажать синюю кнопку внизу экрана «ПОДАТЬ ЗАЯВКУ».

8 шаг: ваша заявка отправлена секретарю. Осуществляется переход в окно «Заявка на соревнования», в котором появляется возможность, нажав кнопку «СКАЧАТЬ ЗАЯВКУ

В XLS», выгрузить поданную заявку в установленном формате для получения медицинского допуска!!

# ДОПОЛНИТЕЛЬНАЯ ИНФОРМАЦИЯ о формировании электронной «Заявки»для печати:

- после выгрузки расширенной «Заявки» необходимо удалить колонки, в которых нет необходимости для участия в данных соревнованиях, предварительно проверив нужную информацию.

- спортсмены в «Заявке» разделены по полу и выстроены по весовым категориям, но все находятся на одной странице. Необходимо, после скачивания «Заявки» на личный ПК, создать отдельную версию для печати на «мужчин» и на

«женщин», удалив из списка спортсменов, которые не проходят по критериям!!

**9 шаг:** тренер в своем личном кабинете, осуществив переход во вкладку «ЗАЯВКИ», может увидеть список спортсменов, которые были зарегистрированы на данные соревнования, а также подтверждение Главным секретарем статуса их участия в данном мероприятии (статус заявки - «Рассматривается», «Отклонена», «Одобрена»).

ВНИМАНИЕ!! Данная система работает в тестовом режиме и возможны некоторые накладки! Просьба относиться с пониманием!!!

Если возникнут вопросы, просьба писать в техподдержку сайта (в личном кабинете «Обращения») – ответ в течение 24 часов.

#### СОГЛАСИЕ

## на обработку персональных данных спортсмена (для несовершеннолетнего до 18 лет)

| Я.                                                                                                    |                                                                                                    |
|----------------------------------------------------------------------------------------------------|----------------------------------------------------------------------------------------------------|
| 955                                                                                                    | (фамилия, имя, отчество законного представителя полностью)                                                                                                    |
| TACHOPT No                                                                                                    |                                                                                                    |
| for the for the set of the fatter many set in the forther for the set                                                                            | der ander gester der Berner auf der andere gester andere ander ander a                                                                                                    |
| зарегистрирован (-ая)                                                                                                    | IIO AUPCCY:                                                                                                    |
| адрес эл. почты                                                                                                    | контактный тел.                                                                                                    |
| действующий (ая) в к                                                                                                    | ачестве законного представителя                                                                                                    |
|                                                                                                    | фамилия, имя, отчество несовершеннолетнего полностью)                                                                                                    |
| дата рождения                                                                                                    | <u> </u>                                                                                                    |
| документ, удостоверя                                                                                                    | ющий личность,№                                                                                                    |
| PEL CALEP APP                                                                                                    | Incorpt all construction of post school and the second second sec |
|                                                                                                    | and provide the second second s                                                                                                    |
| зарегистрирован (-ая                                                                                                    | по адресу*:                                                                                                    |
| *Заполнить в случае ра                                                                                                    | иличия данных законного представителя и несовершеннолетнего.                                                                                                    |
| страховой номер обя                                                                                                    | ательного пенсионного страхования Спилс                                                                                                    |
| адрес эл. почты*                                                                                                    | , контактный тел.*                                                                                                    |
| мероприятий и спор<br>разрядов, проведен<br>мероприятий, спорти                                                                                  | гивных соревнований, прохождения процедуры присвоения спортивных званий з<br>ия опросов по результатам физкультурных, массовых спортивно-зрелициых<br>вных соревнований о качестве предоставляемых услуг даю согласие                                                                                                    |
|                                                                                                    | (наименование организатора мероприятия (соревнования))                                                                                                    |
| на автоматизирован<br>персональных данни<br>систематизацию, н<br>использование, пере;<br>Перечень м<br>отчество, паспортны<br>контактный телефон | ную, а также без использования средств автоматизации обработку мон-<br>их и персональных данных несовершеннолетнего, а именно: на сбор, запись<br>акопление, хранение, уточнение (обновление, изменение), извлечение<br>ачу, обезличивание, блокирование, удаление, уничтожение персональных данных<br>оих персональных данных, на обработку которых я даю согласие: фамилия, имя<br>и данные, адрес регистрации по месту жительства, адрес электронной почты                                                                                                    |
| Перечень п<br>фамилия, имя, отчес<br>данные страхового и<br>электронной почты,<br>массовых спортивно<br>заключения о допус<br>спортивном соревно | ерсональных данных несовершеннолетнего, на обработку которых я даю согласие<br>тво, дата рождения, паспортные данные либо данные свидетельства о рождении<br>омера обязательного пенсионного страхования (СНИЛС), фотоизображение, адре<br>контактный телефон, результаты участия несовершеннолетнего в физкультурных<br>-зрелищных мероприятиях и спортивных соревнованиях, сведения медицинского<br>ске к участию в физкультурном, массовом спортивно-зрелищном мероприятии<br>вании.                                                                                                    |
| Я подтверя<br>данных несовершени<br>Настоящее                                                                                                    | даю, что, давая согласие на обработку моих персональных данных и персональны<br>юлетнего, я действую своей волей и в интересах несовершеннолетнего.<br>согласие действует со дня его подписания до дня отзыва в письменной форме.                                                                                                    |

(дата)

(подпись)

(расшифровка подписи)